| Date de rédaction: | N° de version: | PAGE: |
|--------------------|----------------|-------|
| 21 juin 2018       | 1.1            | 1/17  |
| CDAVOULET          |                |       |

## <u>Objet</u>

Description des modalités à remplir pour demander une prise en charge pour une participation à un jury d'examen ou de VAE par le FIF-PL via son extranet.

Pour rappel le FIF-PL prévoit une prise en charge plafonnée à 200€par jour, limitée à 4 jours par an et par professionnel

## Liste des équipements

- Un poste informatique connecté à internet
- L'identifiant et le mot de passe pour se connecter au site : <u>https://netopca.fifpl.fr/</u> (si votre compte n'est pas créé se référer au Processus 1, prévoir son SIRET, si mot de passe oublié se référer au Processus 2)
- La convocation à l'examen en pdf
- Un justificatif de présence à l'examen (à demander au responsable de l'examen) en pdf
- Un RIB en pdf
- Une attestation de Versement URSSAF (Fonds de Formation des Non-Salariés) à votre nom (à télécharger à partir de votre compte URSSAF) ou Attestation d'exonération en pdf

## Processus 1 : Création de son compte

(vous avez votre code d'accès et votre mot de passe se rendre au processus 3)

Vous n'avez pas de code d'accès ni de mot de passe.

Vous n'avez jamais effectué une demande de prise en charge de formation au FIF PL, vous n'êtes donc pas répertorié, sinon se rendre au processus 2.

Se rendre sur le site <u>https://netopca.fifpl.fr/</u>

| Date de rédaction:<br>21 juin 2018 | N° de version:<br>1.1 | PAGE: 2/17 |
|------------------------------------|-----------------------|------------|
|                                    |                       |            |

Rédigé par: Julien GRAVOULET

| <b>Extranet</b> FONDS INTERPROFESSIONNEL DE FORMATION<br>DES PROFESSIONNELS LIBÉRAUX | a i                              |
|--------------------------------------------------------------------------------------|----------------------------------|
|                                                                                      |                                  |
| ESPACE ADHERENT                                                                      |                                  |
| Saisissez votre mot de passe                                                         |                                  |
|                                                                                      |                                  |
| Fonds Interprofessionnel de Formation des Professionnels Libéraux                    |                                  |
| Aide à l'utilisation du site                                                         |                                  |
|                                                                                      |                                  |
|                                                                                      | ® NetOpca                        |
|                                                                                      | © NetOpca<br>© 2018 Val Software |

### Cliquer sur création de compte

| <b>FIFPI</b> Extranet FONDS INTERPROFESSIONNE<br>DES PROFESSIONNELS LIBÉR                                                                    | L DE FORMATION 🖶 I                                                        |
|----------------------------------------------------------------------------------------------------|---------------------------------------------------------------------------|
|                                                                                                    |                                                                           |
|                                                                                                    | ESPACE ADHERENT                                                           |
|                                                                                                    | CREATION DE COMPTE                                                        |
| IDENTI                                                                                                    | FICATION DU PROFESSIONNEL LIBERAL                                         |
| Civilité 🛩                                                                                                    |                                                                           |
| Nom 🗸                                                                                                    |                                                                           |
| Nom de jeune fille                                                                                                    | Т                                                                         |
| Prénom 🖌                                                                                                    |                                                                           |
| Date de naissance 🗸                                                                                                    | $\checkmark$                                                              |
| Département de naissance 🗸                                                                                                    |                                                                           |
| Raison sociale 🗸                                                                                                    |                                                                           |
| Adresse 🗸                                                                                                    |                                                                           |
|                                                                                                    |                                                                           |
| CP - ville 🗸                                                                                                    |                                                                           |
| Pays 🗸                                                                                                    |                                                                           |
| SIRET Personnel sociale 🛩                                                                                                    |                                                                           |
| Profession 🛩                                                                                                    | *                                                                         |
| Code NAF Personnel (voir attestation URSSAF)                                                                                                 |                                                                           |
| Activité 🗸                                                                                                    |                                                                           |
| Téléphone 🗸                                                                                                    |                                                                           |
| Portable 🗸                                                                                                    |                                                                           |
| Télécopie                                                                                                    |                                                                           |
| E-Mail 🗸                                                                                                    |                                                                           |
| Confirmation de l'E-Mail 🗸                                                                                                    |                                                                           |
| Auto entrepreneur                                                                                                    |                                                                           |
| Mot do parso d                                                                                                    | □ 7                                                                       |
| Confirmation du mot de passe 🗸                                                                                                    | •                                                                         |
| * Si votre code NAF ne figure pas dans la liste déroulante, c'est que v<br>Nous vous invitons à vous rapprocher de l'organisme dont vous dép | ous ne dépendez pas du FIF PL.<br>endez stipulé sur vos documents URSSAF. |
|                                                                                                    | Valider Retour                                                            |

### DEMANDE DE PRISE EN CHARGE EN LIGNE FIF-PL JURY D'EXAMEN

|                              | Date de rédaction:<br>21 juin 2018 | N° de version:<br>1.1 | PAGE: 3/17 |
|------------------------------|------------------------------------|-----------------------|------------|
| Rédigé par: Julien GRAVOULET |                                    |                       |            |

Remplir le formulaire et cliquer sur Valider

Le code NAF personnel est 4773ZP - Pharmaciens

Cliquer sur Valider

La fenêtre suivante doit apparaitre

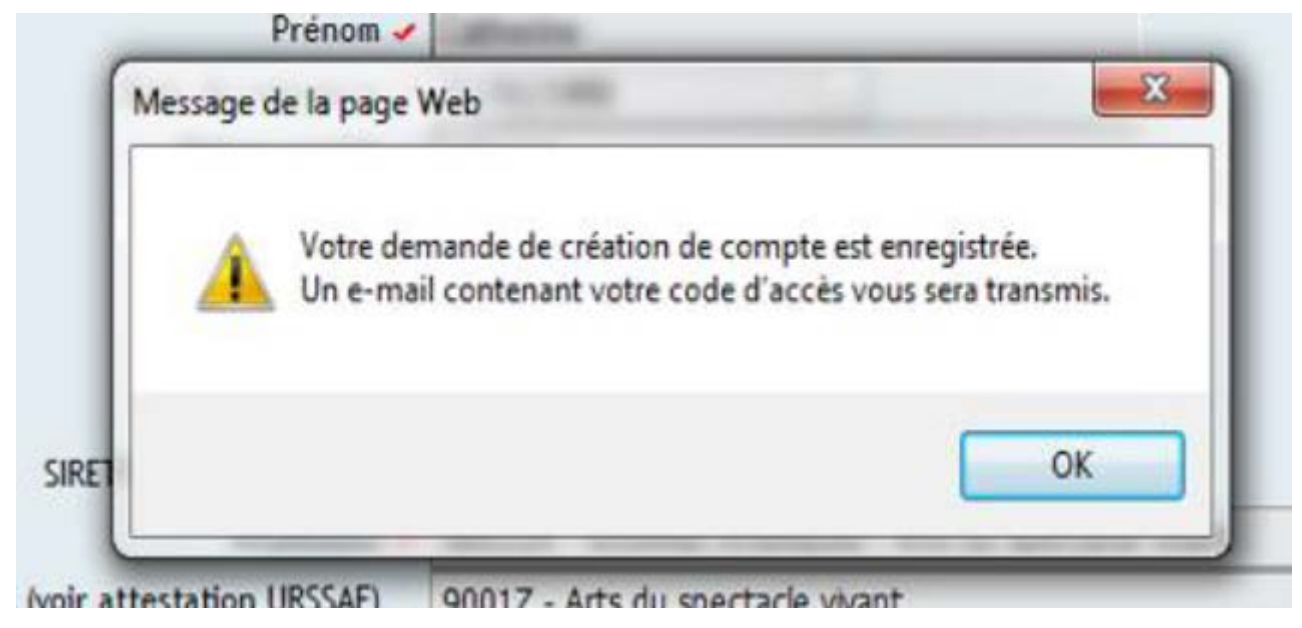

Consulter votre messagerie électronique pour y trouver le message suivant :

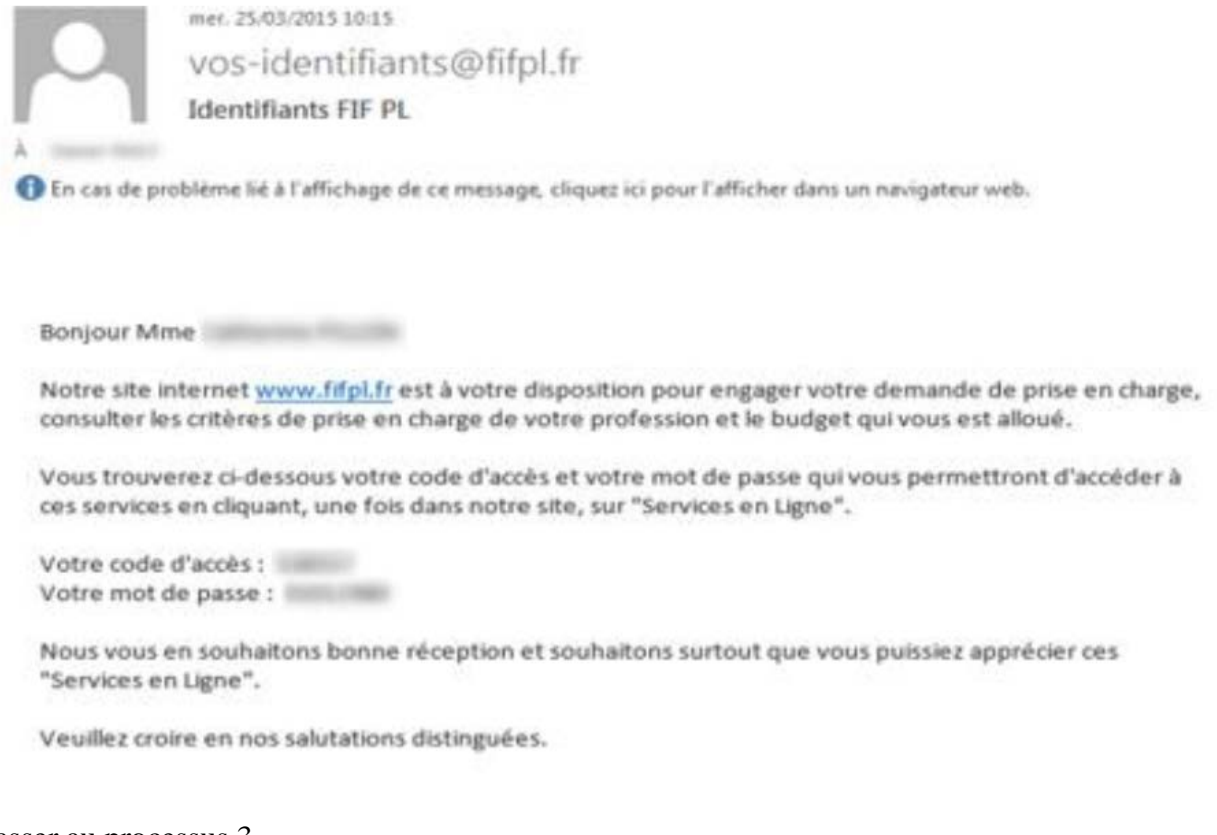

Passer au processus 3

|                              | Date de rédaction: | N° de version: | PAGE: |
|------------------------------|--------------------|----------------|-------|
|                              | 21 juin 2018       | 1.1            | 4/17  |
| Rédigé par: Julien GRAVOULET |                    |                |       |

## Processus 2 : Récupération de son mot de passe

(vous avez votre code d'accès et votre mot de passe se rendre au processus 3)

Vous n'avez pas ou plus de code d'accès ni de mot de passe

Vous êtes déjà connu des services du FIF PL car vous avez déjà effectué une demande de prise en charge de formation

Se rendre sur le site https://netopca.fifpl.fr/

| <b>fifpl</b> Extra | anet fonds interprofessionnel de formation<br>des professionnels libéraux | ۵                                              |
|--------------------|---------------------------------------------------------------------------|------------------------------------------------|
|                    |                                                                           |                                                |
|                    | ESPACE ADHERENT                                                           |                                                |
|                    | Saisissez votre code d'accès Saisissez votre mot de passe                 |                                                |
|                    | Connexion Identifiants oubliés Création de compte Retour                  |                                                |
|                    |                                                                           |                                                |
|                    | Fonds Interprofessionnel de Formation des Professionnels Libéraux         |                                                |
|                    | <u>Aide à l'utilisation du site</u>                                       |                                                |
|                    |                                                                           |                                                |
|                    |                                                                           | <b>© NetOpca</b><br><u>© 2018 Val Software</u> |

Cliquer sur identifiants oubliés

| DEMANDE DE CODE D'ACCES          |  |  |  |
|----------------------------------|--|--|--|
| Saisissez votre SIREN Personnel? |  |  |  |
| 2 Adresse e-Mail                 |  |  |  |
| Valider Retour                   |  |  |  |

Fonds Interprofessionnel de Formation des Professionnels Libéraux

Remplir les informations demandées et cliquer sur Valider

|                              | Date de rédaction:<br>21 juin 2018 | N° de version:<br>1.1 | PAGE: 5/17 |
|------------------------------|------------------------------------|-----------------------|------------|
| Rédigé par: Julien GRAVOULET |                                    |                       |            |

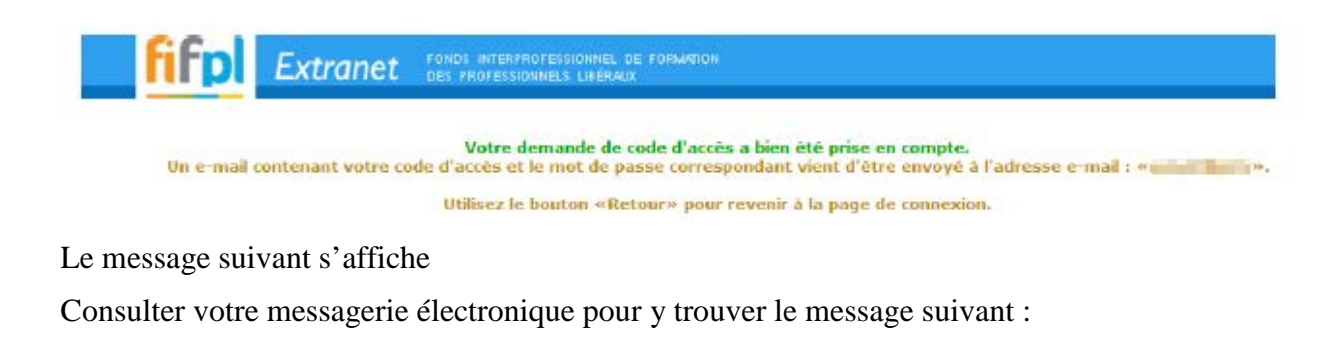

| Bonjour,                                                                                                    |  |
|----------------------------------------------------------------------------------------------------|--|
| Une demande d'accès au site de FIF PL a été réalisée pour l'email :<br>Votre code d'accès est :<br>Votre mot de passe est :<br>Accès à votre espace adhérent: <u>https://fifpl.valinformatique.net</u> |  |
| Les services administratifs du FIF PL<br>104 rue de Miromesnil<br>75384 PARIS CEDEX 08                                                                                                    |  |

## Processus 3 : se connecter à l'espace extranet du FIF-PL

Vous avez votre code d'accès et votre mot de passe (sinon se rendre au processus 1 ou processus2)

Se rendre sur le site https://netopca.fifpl.fr/

| <b>fifpl</b> | Extranet | FONDS INTERPROFESSIONNEL DE FORMATION<br>Des professionnels libéraux | ۵                        |
|--------------|----------|----------------------------------------------------------------------|--------------------------|
|              |          |                                                                      |                          |
|              |          | ESPACE ADHERENT                                                      |                          |
|              |          | Saisissez votre code d'accès Saisissez votre mot de passe            |                          |
|              |          | Connexion Identifiants oubliés Création de compte Retour             |                          |
|              | Fo       | nds Interprofessionnel de Formation des Professionnels Libéraux      |                          |
|              |          | <u>Aide à l'utilisation du site</u>                                  |                          |
|              |          | © 2018 Va                                                            | ® NetOpca<br>al Software |

Vous êtes maintenant connecté vous pouvez saisir votre demande en ligne via le processus 4 ou

DEMANDE DE PRISE EN CHARGE EN LIGNE FIF-PL JURY D'EXAMEN

|                              | Date de rédaction: | N° de version: | PAGE: |
|------------------------------|--------------------|----------------|-------|
|                              | 21 juin 2018       | 1.1            | 6/17  |
| Rédigé par: Julien GRAVOULET |                    |                |       |

consulter votre dossier en cours via le processus 5

# Processus 4 : saisir sa demande préalable de prise en charge

Se connecter sur l'extranet du FIF-PL via le processus 3

Cliquer sur Saisissez votre demande préalable de prise en charge

| <b>FIFPI</b> Extranet FONDS INTERPROFESSIONNEL LIBÉRAL                                                                                                    | de formation 🗎  <br>IX                                                                                                    |
|----------------------------------------------------------------------------------------------------|----------------------------------------------------------------------------------------------------|
| Adhérent Nom GRAVOULET<br>Nom de jeune fille<br>Prénom Julien<br>Adresse 5 RUE DU HAUT CHÂTEA                                                                                                    | N° Siret<br>Tél 03 83 31 85 03<br>E-mail<br>Code NAF personnel 4773ZP Pharmaciens<br>U                                                                                                    |
| CP - Ville 54760 LEYR<br>Pour toute information sur l                                                                                                    | es critères de prise en charge de votre profession cliquez ici                                                                                                    |
| Bienvenue dans votre e<br>Consulter<br>• Consultez votre budget de l'année en cours<br>• Consultez vos dossiers de demande de prise<br>charge<br>Visualisez l'historique de vos actions de formation gérées par le FIF I<br>• Consultez vos règlements<br>• Consulter les courriers FIF PL | espace privatif, vous avez la possibilité de :<br>Sen<br>P.<br>P.<br>Déposer<br>Déposer<br>Dépos |

|                              | Date de rédaction: | N° de version: | PAGE: |
|------------------------------|--------------------|----------------|-------|
|                              | 21 juin 2018       | 1.1            | 7/17  |
| Rédigé par: Julien GRAVOULET |                    |                |       |

| <b>fifpl</b> Extranet | FONDS INTERPROFESSIONNI<br>DES PROFESSIONNELS LIBÉ | NDS INTERPROFESSIONNEL DE FORMATION<br>S'PROFESSIONNELS LIBÉRAUX |              |           |         |  |  |  |
|-----------------------|----------------------------------------------------|------------------------------------------------------------------|--------------|-----------|---------|--|--|--|
| Etablissement         |                                                    | Validation                                                       | 1            | Résumé    |         |  |  |  |
|                       |                                                    |                                                                  | Retour       | Précédent | Suivant |  |  |  |
|                       | SELEC                                              | TION DE L'ETABLISS                                               | SEMENT       |           |         |  |  |  |
| Code adhérent         |                                                    | Adhérent                                                         |              | Siret     |         |  |  |  |
| 100003                | GRAVOULET                                          | l Julien                                                         | ALCOMPANY OF |           |         |  |  |  |
|                       |                                                    |                                                                  | Retour       | Précédent | Suivant |  |  |  |
|                       |                                                    |                                                                  |              |           | 7       |  |  |  |

### Cliquer sur suivant

| <mark>fifpl</mark> E                                             | xtranet                                                     | FONDS INTERPROFE<br>DES PROFESSIONNE                                        | SSIONNEL DE F<br>LS LIBÉRAUX | FORMATION                                                       |                              |                                                                                                    |                                |                            | ۵        |
|------------------------------------------------------------------|-------------------------------------------------------------|-----------------------------------------------------------------------------|------------------------------|-----------------------------------------------------------------|------------------------------|----------------------------------------------------------------------------------------------------|--------------------------------|----------------------------|----------|
| Etablissement                                                    | -1-                                                         | Action<br>de formation                                                      | 1                            | Pièces<br>jointes                                               | -1-                          | Validation                                                                                           | - 1                            | Résumé                     |          |
| 180927<br>GRAVOULET Julie<br>5 rue du Haut Château<br>54760 LEYR | n                                                           | Pour toute informat                                                         | ion sur les crit             | N° Siret<br>Tél<br>E-mail<br>Code NAF<br>ères de prise en chars | personnel<br>ze de votre pro | 48232069400011<br>03 83 31 85 03<br>jgravoulet@urpspha<br>4773ZP Pharmaciens<br>ofession cliquez ici | rmaciensgrandes<br>;           | st.fr                      |          |
|                                                                  |                                                             |                                                                             |                              |                                                                 |                              | Abandonner                                                                                           | Précédent                      | Suivar                     | ıt       |
| Adhérent                                                         |                                                             | L                                                                           | ACTIO<br>es information      | <b>DN DE FORMA</b><br>ns marquées <mark>-/</mark> sont          | TION<br>obligatoires         | 'n                                                                                                   |                                |                            |          |
|                                                                  | Assujetti à la T                                            | VA   Oui   ONon                                                             | ?                            |                                                                 | Auto-Ent                     | repreneur 🔾 Oui 🖲                                                                                    | Non                            |                            |          |
| Type de forma<br>Tyj<br>Organisme de<br><u>Cliquez ici p</u>     | tion<br>De :  ACTION<br>Forma<br>ACTION<br>Dur ch<br>JURY - | I - Action de formatio<br>N - Action de formatio<br>Participation à un jury | n<br>S<br>C                  | aison Sociale :<br>* NDA :<br>iret :<br>:P - Ville :            |                              |                                                                                                    |                                |                            |          |
| Conformément à la loi                                            | "informatique (                                             | et liberté" du 06 janvi                                                     | er 1978 (n°78-               | -17) article 34, vous<br>dans nos fichiers.                     | bénéficiez d                 | d'un droit d'accès et d<br>Abandonner                                                                | e rectification a<br>Précédent | ux données porte<br>Suivan | ées<br>t |

Dans type de formation sélectionner dans la liste JURY- Participation à un jury

|                              | Date de rédaction: | N° de version: | PAGE: |
|------------------------------|--------------------|----------------|-------|
|                              | 21 juin 2018       | 1.1            | 8/17  |
| Rédigé par: Julien GRAVOULET |                    |                |       |

| ACT<br>Les informat                                                    | ION DE FORMATION<br>tions marquées ✓ sont obligatoires.                                                             |
|------------------------------------------------------------------------|----------------------------------------------------------------------------------------------------|
| Adhérent                                                               | Auto-Entrepreneur O.o.: ON                                                                                          |
| Type de formation                                                      |                                                                                                    |
| Organisme de Formation                                                 |                                                                                                    |
| Cliquez ici pour choisir un organisme de formation -                   | Raison Sociale :<br>N° NDA :<br>Siret :<br>CP - Ville :                                                             |
| Conformément à la loi "informatique et liberté" du 06 janvier 1978 (n° | 78-17) article 34, vous bénéficiez d'un droit d'accès et de rectification aux données portées<br>dans nos fichiers. |
|                                                                        | Abandonner Précédent Suivant                                                                                        |

Cliquer sur le lien pour obtenir un organisme de formation, une nouvelle fenêtre s'ouvre

|                                              | Numéro de déclaration d'ac<br>Code p<br>Recherce | tivité<br>postal<br>her | Créer                         |   |                           |
|----------------------------------------------|--------------------------------------------------|-------------------------|-------------------------------|---|---------------------------|
|                                              | Attention : Nombre ma                            | ximum d'                | organismes limité à 100.      |   |                           |
| Nom*                                         | NDA                                              | Siret                   | Adresse                       |   | CP - Ville                |
| Nom*<br>ISAM IAE NANCY (UNIVERSITÉ LORRAINE) | NDA<br>41540301854                               | Siret                   | Adresse<br>25 rue Baron Louis | Ν | CP - Ville<br>54007 Nancy |

Rechercher votre université par critère de nom (ou de code postal, mais la liste des résultats sera surement très longue), et cliquer Rechercher.

Il vous suffit ensuite de cliquer sur le bon Nom, pour remplir le formulaire automatiquement.

Laisser les choix par défaut pour lieu : **O**dans l'organisme et pour lieu : **O**France/DOMTOM

|                                   | Date de rédaction:<br>21 juin 2018         | $N^{\circ}$ de version:<br>1.1                     | PAGE:<br>9/17 |
|-----------------------------------|--------------------------------------------|----------------------------------------------------|---------------|
| Rédigé par: Julie                 | n GRAVOULET                                |                                                    |               |
|                                   |                                            |                                                    |               |
|                                   | ACTIO<br>Les information                   | ON DE FORMATION<br>s marquées ✓ sont obligatoires. |               |
| Adhérent                          |                                            |                                                    |               |
| Assuje                            | ttiàla TVA 🔾 Oui 🖲 Non 🧖                   | Auto-Entrepreneur                                  | Oui  Non      |
| Type de formation                 |                                            |                                                    |               |
| Туре : 🗸                          | JURY - Participation à un jury             |                                                    |               |
| Organisme de Forma                | ation                                      |                                                    |               |
| <u>Cliquez ici pour c</u>         | noisir un organisme de formation - Re<br>N | aison Sociale : ACADEMIE NANCY M<br>° NDA :        | AETZ          |
|                                   | Si<br>Ci                                   | ret :<br>P - Ville : 54035 - NANCY CED             | EX            |
|                                   | Lieu : O Dans l'Entreprise 🖲 Dans l'Orga   | anisme OAutre                                      |               |
|                                   | Lieu :                                     | s Européen $ \bigcirc$ Hors Union Européenne 🧳     |               |
| Action de formation               |                                            |                                                    |               |
| Intitulé : 🗸 I                    | Participation à un jury d'examen ou de VAE |                                                    |               |
| Date de début :<br>(jj/mm/aaaa) 🗸 | 04/06/2018                                 | Date de fin :<br>(jj/mm/aaaa) ✔ 🍞 04/06/20         | 018           |
|                                   |                                            | Nombre de jours de participation : $\checkmark ?$  |               |

Remplir la date de début, la date de fin et indiquer le Nombre de jours de participation avant de cliquer sur suivant

Conformément à la loi "informatique et liberté" du 06 janvier 1978 (n°78-17) article 34, vous bénéficiez d'un droit d'accès et de rectification aux données portées dans nos fichiers.

Abandonner

Précédent

Suivant

|                                               | Date de rédaction:<br>21 juin 2018                                                                                               | N° de version:<br>1.1                                                                           |                                                                  | PA<br>10                                    | GE:<br>/17                               |
|-----------------------------------------------|----------------------------------------------------------------------------------------------------|-------------------------------------------------------------------------------------------------|------------------------------------------------------------------|---------------------------------------------|------------------------------------------|
| Rédigé par: Juli                              | ien GRAVOULET                                                                                                    |                                                                                                 |                                                                  |                                             |                                          |
|                                               |                                                                                                    |                                                                                                 |                                                                  |                                             |                                          |
| Toute demande de prise en ch<br>FIF PL ; la c | PIEC<br>Uniquement au format PDF<br>narge adressée au FIF PL sans le programme o<br>commission professionnelle ne pouvant statur | CES A JOINDRE<br>; les pièces marquées 🗸<br>le la formation concerné<br>er sur une demande de p | sont obligatoires.<br>e (justificatif dem<br>rrise en charge sai | andé) ne sera pas re<br>ns programme de foi | ecevable par les services du<br>rmation. |
|                                               | Document attendu                                                                                                    |                                                                                                 | Fichier déposé                                                   |                                             |                                          |
|                                               | 01 - RIB (IBAN) 🗸                                                                                                    |                                                                                                 |                                                                  |                                             |                                          |
|                                               | 02 - Attestation de Versement URSSAF (Fo<br>Non-Salariés) à votre nom (à télécharger<br>compte URSSAF) ou Attestation d'exonéra  | nds de Formation des<br>à partir de votre<br>ation 🗸                                            |                                                                  | <b></b>                                     |                                          |
|                                               | 03 - Attestation de présence                                                                                                    |                                                                                                 |                                                                  |                                             |                                          |
|                                               | 04 - Convocation au Jury d'Examen ou de                                                                                          | VAE 🛩                                                                                           |                                                                  | -                                           |                                          |
|                                               | 07 - Pièce complémentaire N°1                                                                                                    |                                                                                                 |                                                                  | -                                           |                                          |
|                                               | 08 - Pièce complémentaire N°2                                                                                                    |                                                                                                 |                                                                  | -                                           |                                          |
|                                               | 09 - Pièce complémentaire N°3                                                                                                    |                                                                                                 |                                                                  | -                                           |                                          |
|                                               | 10 - Pièce complémentaire N°4                                                                                                    |                                                                                                 |                                                                  | -                                           |                                          |
|                                               | 11 - Pièce complémentaire N°5                                                                                                    |                                                                                                 |                                                                  | -                                           |                                          |
|                                               | Cliquez ici pour téléch                                                                                                    | arger un outil de conv                                                                          | ersion en PDF.                                                   |                                             |                                          |
|                                               |                                                                                                    |                                                                                                 | Aband                                                            | lonner Préce                                | édent Suivant                            |

Il va falloir déposer son RIB, son attestation de Versement URSSAF (Fonds de Formation des Non-Salariés) à votre nom (à télécharger à partir de votre compte URSSAF) ou Attestation d'exonération, sa convocation à l'examen et un justificatif de présence à l'examen (à demander au responsable de l'examen) en format informatique pdf.

On peut facilement obtenir un scan en pdf à l'aide de nos fax/scanner. On peut également se servir de son smartphone pour prendre une photo et la convertir en pdf.

Cliquer sur l'icône

| nent attendu Fichier déposé    |                                                         |  |  |  |  |  |
|--------------------------------|---------------------------------------------------------|--|--|--|--|--|
| 18 (18A)                       | Veuillez choisir votre fichier                          |  |  |  |  |  |
| ttestat<br>alariés)<br>te URSS | 01 - RIB (IBAN)<br>Parcourir Aucun fichier sélectionné. |  |  |  |  |  |
| ttestat                        | OK Cancel                                               |  |  |  |  |  |
| onvocat                        | n au Jury d'Examéri ou de Vae V                         |  |  |  |  |  |
| ièce.cor                       | nplémentaire N° I                                       |  |  |  |  |  |

Cliquer sur parcourir et chercher votre fichier dans l'arborescence de votre explorateur de fichier

|                              | Date de rédaction: | N° de version: | PAGE: |
|------------------------------|--------------------|----------------|-------|
|                              | 21 juin 2018       | 1.1            | 11/17 |
| Rédigé par: Julien GRAVOULET |                    |                |       |

| Envoi du fichier                                                                                                    |                                                                                                    |                  |                                        |                                                                                                    |                  | ×            | uno                        | Félicit.                     | II (es)                     | Game                        | Korbe         |      |
|----------------------------------------------------------------------------------------------------|----------------------------------------------------------------------------------------------------|------------------|----------------------------------------|----------------------------------------------------------------------------------------------------|------------------|--------------|----------------------------|------------------------------|-----------------------------|-----------------------------|---------------|------|
| > - 🛧 💪 > Ce                                                                                                    | PC > Persee (D:) > Google Drive >                                                                                                    |                  | ~ Ö                                    | Recherch                                                                                                    | er dans : Google | e Drive 🔎    |                            |                              |                             |                             |               |      |
| Organiser 👻 Nouveau                                                                                                    | dossier                                                                                                    |                  |                                        |                                                                                                    |                  | •            |                            |                              | -                           |                             |               |      |
| 👷 hanne hanne 🖉 🔨                                                                                                    | Nom                                                                                                    | Modifié le       | Туре                                   |                                                                                                    | Taille           |              | ^                          |                              |                             |                             |               |      |
| Street C                                                                                                    | Transfer as a comparison of the                                                                                                    | TURNER REP.      | 1.0.0                                  | alarm.                                                                                                    | and the second   |              |                            |                              |                             |                             |               | L    |
| A Campbilities of                                                                                                    | Talalitas anisias pilemetionprolania.                                                                                                    | Distant Services | il.                                    | i densité :                                                                                                    | 1.64             |              |                            |                              |                             |                             |               |      |
| III December of                                                                                                    | 😎 ReleveldentiteBancaire.pdf                                                                                                    | 20/06/2018 22:10 | Adobe Ad                               | robat D                                                                                                    | 29 Ko            |              | COS                        |                              | Val                         | idation                     |               |      |
| and the second second s | <ul> <li>Particular for Patience and Association.</li> </ul>                                                                                                    | WHEN THE PARTY   | 1000                                   | and the                                                                                                    | 10.00            |              | 5-72 M                     | · ·                          |                             |                             |               |      |
| A consideration of                                                                                                    | Condencement Anti-Stillatory                                                                                                    | 1000 C           | Descenter                              | and and a second                                                                                                    | 10 Aur           |              | N*Stret                    |                              | 4823200                     | 59400011                    |               |      |
| and the second second s | Contract in the Party International                                                                                                    | 1040-004-00.07   | (increase)                             | - Comple                                                                                                    | 1 ker            |              | Titl                       |                              | 03 83 3                     | 1 85 03                     |               |      |
| - 10 - 10 - 10 - 10 - 10 - 10 - 10 - 10                                                                                                    | <ul> <li>Provide the second state of the second state of the s</li></ul> | 2010/07/10/07    | Finality for                           | unter fa-                                                                                                    | 1.81             |              | E-mail                     |                              | jgravou                     | le tillurpspha              | umaciensgrand | 6    |
| Contract in Party of                                                                                                    | Berner mit wie bereit eine feinen ift Be-                                                                                                    | TRANSPORT OF THE | The state                              | A.A. Station                                                                                                    | 1000 844         |              | Code N                     | AF personni<br>tarsi de voue | et 47732P<br>Porofession di | -Friansiacteri<br>Jours Icí | 5             |      |
| intern service                                                                                                    | Contract to the state of the price of                                                                                                    | ALC: NAME OF A   | Distances in                           | other Real                                                                                                    | 1.84             |              |                            |                              |                             |                             |               |      |
| Reisian .                                                                                                    | Coloradory manufactor in-                                                                                                    | 1040-014-0-0     | Name and                               | and some of                                                                                                    | - 65 Au-         |              |                            |                              | Ab                          | andonner                    | Précéde       | 11   |
| 10.00                                                                                                    | and a spectrum inter TOI series I                                                                                                    | 1040-004-017     | Frencher                               | in the                                                                                                    | 1 kg             |              |                            |                              |                             |                             |               |      |
|                                                                                                    | The state suprimer when the state i                                                                                                    | 10000-0000-00.01 | Fraile B                               | sales in                                                                                                    | 1.51             |              |                            |                              |                             |                             |               |      |
| The second second second                                                                                                    | The set of the set of the set of        | 10000000000      | Contra line                            | Conception in the local division of the local division of the loca | 1.84             |              | AIOU                       | IDRE                         |                             |                             |               |      |
| A company of the local division of the local division of the local | Charles have been shallond photo                                                                                                    |                  | transfer to                            | and the second                                                                                                    | 1.046            |              | ces ma                     | rquées 🗸 so                  | nt obligatoire              | 5.                          |               |      |
| Constanting in a                                                                                                    | Contraction based Comp APE 10-back 2018 (Bin.)                                                                                                    | 0404467          | Concerne                               | ill angle                                                                                                    | 1.800            |              | <ul> <li>he den</li> </ul> | ande de pri                  | se en charge                | sans progra                 | mme de forma  | a no |
| Nom                                                                                                    | du fichier : ReleveldentiteBancaire.pdf                                                                                                    |                  | ~                                      | Tous les                                                                                                    | ichiers (*.*)    | ~            |                            | F                            | ichior dépas                | A                           |               |      |
|                                                                                                    |                                                                                                    |                  |                                        | Ouv                                                                                                    | ir A             | nnuler       |                            |                              |                             | ×                           |               |      |
|                                                                                                    | Chercher                                                                                                    | 2 0 4            | ······································ | AL - RI                                                                                                    | B (IBAN)         | 2.54         |                            |                              |                             |                             |               |      |
|                                                                                                    |                                                                                                    |                  | -                                      | Par                                                                                                    | courir           | un fichier s | electionn                  | e.                           |                             |                             |               |      |
|                                                                                                    |                                                                                                    |                  | 03 - Attest                            | uat                                                                                                    |                  | ОК           | C                          | ancel                        |                             |                             |               |      |
|                                                                                                    |                                                                                                    |                  | Of Came                                |                                                                                                    |                  |              |                            |                              |                             |                             |               |      |

#### Cliquer sur ouvrir

| ri <mark>s (Is</mark> at          | Veuillez choisir vot      | re fichier      |             | × |
|-----------------------------------|---------------------------|-----------------|-------------|---|
| Attestat<br>Salariés)<br>ote URSS | 01 - RIB (IBAN) Parcourir | ReleveIdentiteB | ancaire.pdf |   |
| Attestat                          |                           | OK              | Cancel      |   |

#### Cliquer sur OK

|                      | Document attendu                               | Fichier déposé             |   |   |  |
|----------------------|------------------------------------------------|----------------------------|---|---|--|
| <ul> <li></li> </ul> | 01 - RIB (IBAN) 🗸                              | ReleveldentiteBancaire.pdf | 🍌 | 2 |  |
|                      | 02 - Attestation de Versement URSSAF (Fonds de |                            |   |   |  |

#### Le pdf de votre RIB est maintenant déposé

Recommencer les opérations précédentes pour votre attestation de Versement URSSAF (Fonds de Formation des Non-Salariés) à votre nom (à télécharger à partir de votre compte URSSAF) ou Attestation d'exonération, la convocation à l'examen et un justificatif de présence à l'examen (à demander au responsable de l'examen).

Voici ci-dessous la fenêtre avec toutes les pièces jointes

|                   | Date de rédaction: | N° de version: | PAGE: |
|-------------------|--------------------|----------------|-------|
|                   | 21 juin 2018       | 1.1            | 12/17 |
| Rédigé par: Julie | en GRAVOULET       |                |       |

|                       | Document attendu                                                                                                    | Fichier déposé                                            |    |          |          |
|-----------------------|----------------------------------------------------------------------------------------------------|-----------------------------------------------------------|----|----------|----------|
| <ul> <li>✓</li> </ul> | 01 - RIB (IBAN) 🛩                                                                                                    | ReleveldentiteBancaire.pdf                                | ≱} | 3        | <b>R</b> |
| ~                     | 02 - Attestation de<br>Versement URSSAF<br>(Fonds de<br>Formation des<br>Non-Salariés) à<br>votre nom (à<br>télécharger à<br>partir de votre<br>compte URSSAF)<br>ou Attestation<br>d'exonération ~ | URSAFF2018.pdf                                            | *  |          |          |
| ~                     | 03 - Attestation de<br>présence                                                                                                    | Attestation.pdf                                           | 2  | -        |          |
| ~                     | 04 - Convocation<br>au Jury d'Examen<br>ou de VAE ✓                                                                                                    | GRAVOULET_Julien_CCY_BP_Preparateur_en_pharmacie_2018.pdf | 2  |          | <b>-</b> |
|                       | 07 - Pièce<br>complémentaire<br>N°1                                                                                                    |                                                           |    |          |          |
|                       | 08 - Pièce<br>complémentaire<br>N°2                                                                                                    |                                                           |    | -        |          |
|                       | 09 - Pièce<br>complémentaire<br>N°3                                                                                                    |                                                           |    | <b>.</b> |          |
|                       | 10 - Pièce<br>complémentaire<br>N°4                                                                                                    |                                                           |    | <b>-</b> |          |
|                       | 11 - Pièce<br>complémentaire<br>N°5                                                                                                    |                                                           |    | 2        |          |

Cliquer en suite sur suivant pour arriver à la dernière étape de validation

|                   | Date de rédaction: | N° de version: | PAGE: |
|-------------------|--------------------|----------------|-------|
|                   | 21 juin 2018       | 1.1            | 13/17 |
| Rédigé par: Julie | en GRAVOULET       |                |       |

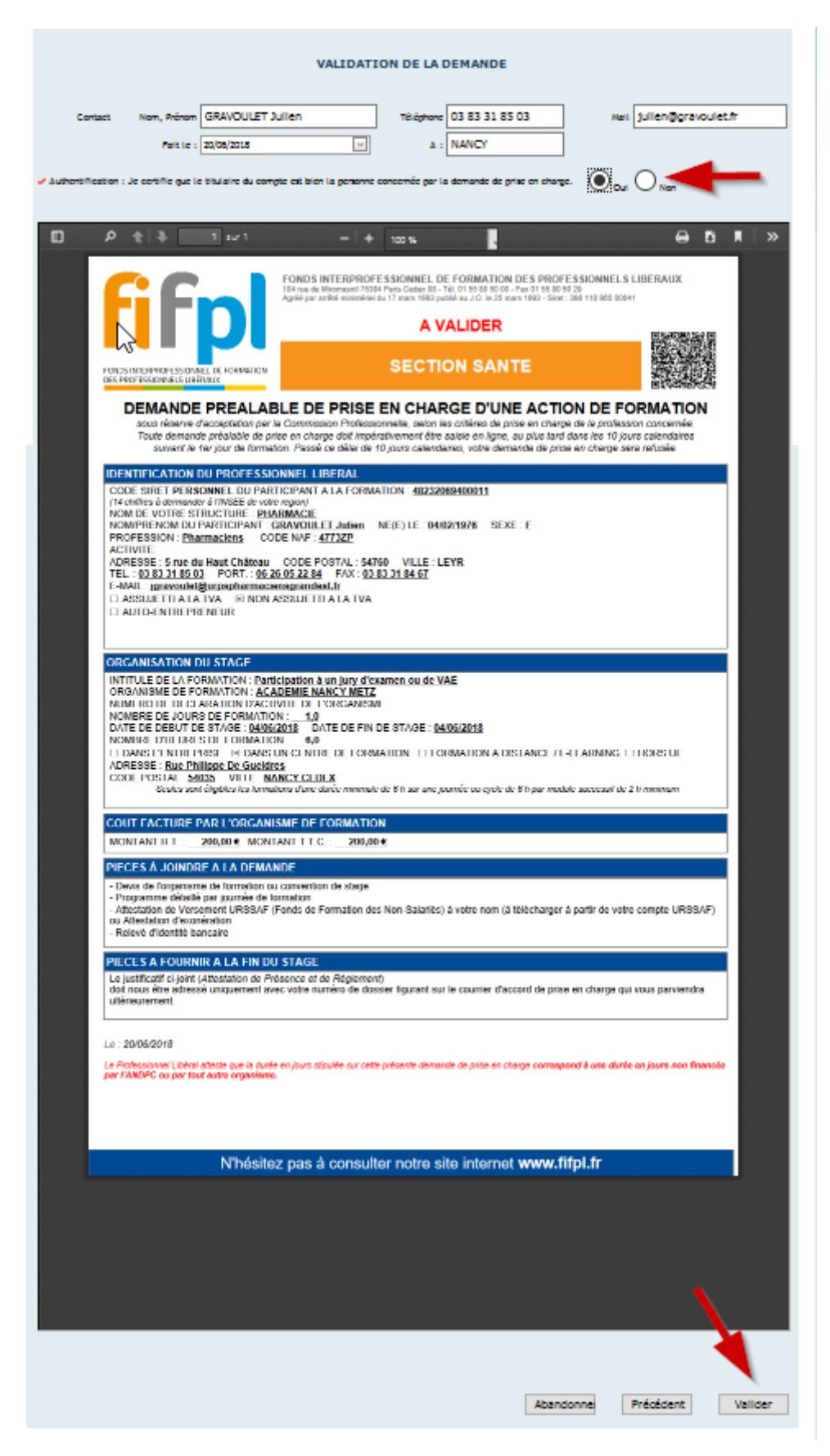

Vérifier vos coordonnées, et remplir a : et cliquer sur la puce Oui pour authentifier la demande

|                   | Date de rédaction: | N° de version: | PAGE: |
|-------------------|--------------------|----------------|-------|
|                   | 21 juin 2018       | 1.1            | 14/17 |
| Rédigé par: Julie | en GRAVOULET       |                |       |

#### de prise en charge avant de cliquer sur suivant

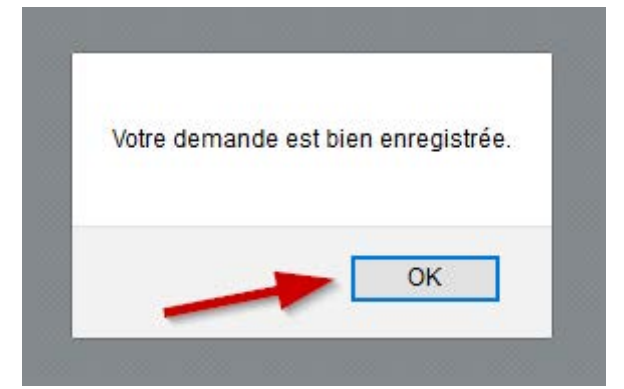

Le pop-up suivant indique que votre demande est bien enregistrée, cliquer sur OK

|            | N° dossier                | Année | Type de dossier*     | Intitulé                                                                                                    | Début     |
|------------|---------------------------|-------|----------------------|----------------------------------------------------------------------------------------------------|-----------|
|            |                           |       |                      |                                                                                                    |           |
| <u>/</u> 1 |                           |       | 1.000                | Internet (parts a Safetta)                                                                                                    |           |
| pð         | 10,000,000                | 100   | To Bridge            | Man Provident Section when                                                                                                    | 0.000     |
| pt         | and a standard state      | 100   | in statute           | Electrical Delegandage de Refere la forquée 2016 Ob director de córqué e                                                                                                    | de traise |
| pð         | Constant and the second   | 100   | in products          | Electrical Delegandage de primeir de formalise (EUR-X)                                                                                                    | 0.000     |
| pt         | 1.04403-000               | 10.0  | individual.          | In tripolity 4 or law France Incing your in Statistic dold Remarks                                                                                                    | 0.000     |
| pħ         | 1 Martine Colors          | 100   | Tradition and        | Includence a surgery framework in they will require the factors                                                                                                    | 0.000     |
| pħ         | 1.000                     | 100   | 10000                | Phillip - Annual Control March 1997                                                                                                    | 87 B 88   |
| př         | A CAMPAGE AND             | 10.0  | in the set           | Any support the approximation Official                                                                                                    | 10/00/02  |
| pħ         | International Contractory | 100   | in the second second | Example of Andrewski Angeletics of Research Child State Bulgin                                                                                                    | 10.000    |
| ¢ P        | 1-1-100                   | 104   | individual.          | Example Direct Reductional Dependence on Research EV-1 clinit debugs                                                                                                    | 5-5-55    |
| pħ         | 1.040000000               | 100   | Tradition and        | Technysian Conjung Exercise                                                                                                    | 100 B     |
| pÅ         | 10,000,000                | 100   | 100000-000           | The Department of an approximation of the Department of the Department of the Depart | 0.000     |
| ¢ Ē        | 1.000                     | 102   | 10000                | Pertinantia Landas Propert                                                                                                    | 1000      |
| pħ         | 10,000,000,000            | 100   | in the second        | Reduced a Locard Frances                                                                                                    | 11-10-02  |
| P          | hardweiten ist            | 100   | Colorada -           | The definers devident                                                                                                    | 0.000     |
| P          | Contractor (Contractor)   | 100   | Index IV             | Salatas avaitas di transfera probanavaria                                                                                                    | 10,000    |
| P          | 1.000                     | 100   | 1000                 | Names and a transfer probability of                                                                                                    | 0.000     |
|            | 120 /114                  | 2018  |                      | Participation à un jury d'examen ou de VAF                                                                                                    | 04/06/201 |

Votre demande a été rejetée. Le règlement de votre demande est effectif.

- Réglé :

Le dossier est ajouté à la liste de vos dossiers du FIF-PL vous pouvez cliquer sur retour pour revenir à l'écran d'accueil de l'extranet.

|                  | Date de rédaction: | N° de version: | PAGE: |
|------------------|--------------------|----------------|-------|
|                  | 21 juin 2018       | 1.1            | 15/17 |
| Dádicá nom Iulia | TO AVOLUET         |                |       |

#### Rédigé par: Julien GRAVOULET

|  | N'hésite | z pas à co | onsulter | notre site | internet | www.fifpl | fr |          |
|--|----------|------------|----------|------------|----------|-----------|----|----------|
|  |          |            |          |            |          |           |    |          |
|  |          |            |          |            |          |           |    |          |
|  |          |            |          |            |          |           |    |          |
|  |          |            |          |            | 1.000    |           |    | A.4. 1-1 |

Il est possible par la suite de rajouter des pièces manquantes au dossier en format pdf si nécessaire en cliquant sur Déposer les pièces manquantes à votre demande de prise en charge

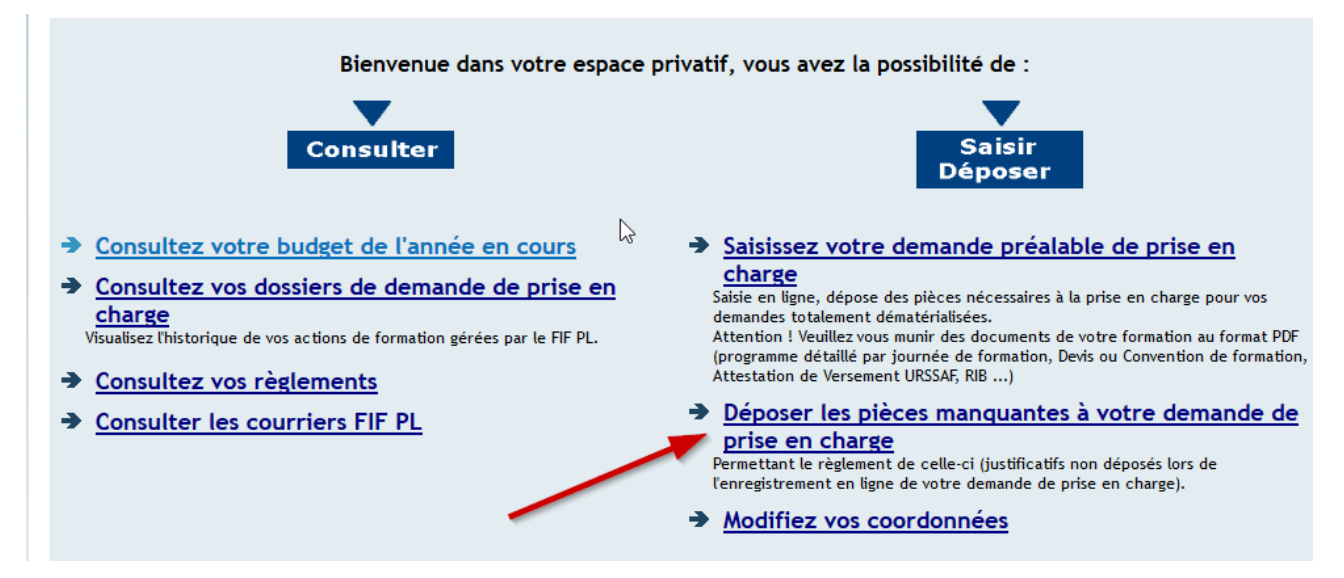

# Processus 5 : consulter son dossier de prise en charge

Après connexion sur l'extranet et dépôt préalable d'un dossier de prise en charge, il est possible de consulter celui-ci en cliquant sur Consultez vos dossiers de demande de prise en charge

|                   | Date de rédaction: | N° de version: | PAGE: |
|-------------------|--------------------|----------------|-------|
|                   | 21 juin 2018       | 1.1            | 16/17 |
| Rédigé par: Julie | en GRAVOULET       |                |       |

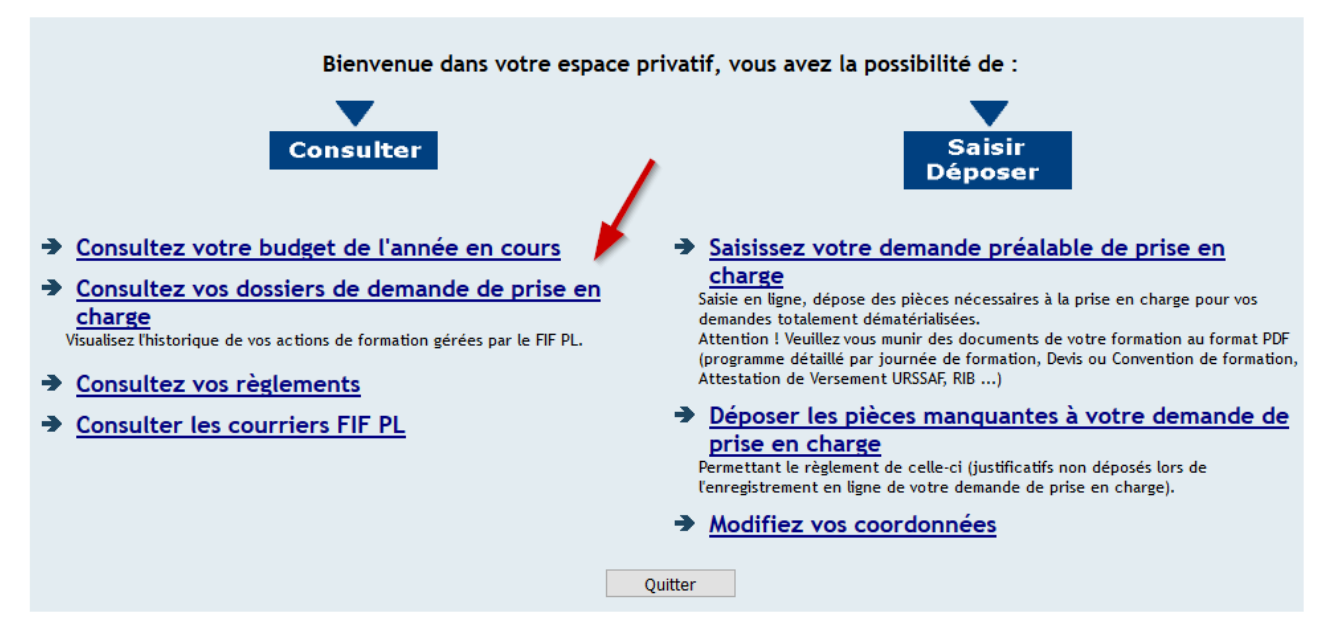

On retrouve la liste des dossiers et leurs statuts en bout de ligne :

- - Transmis : Votre demande a été transmise au FIF PL. Elle n'est plus modifiable.
- - En attente : Votre demande est en attente d'instruction par la Commission Professionnelle de votre Profession.
- - En cours : Votre demande a été traitée. Le FIF PL attend vos pièces complémentaires pour effectuer le règlement.
- - Rejeté : Votre demande a été rejetée.
- - Réglé : Le règlement de votre demande est effectif.

| Date de rédaction: | N° de version: | PAGE: |
|--------------------|----------------|-------|
| 21 juin 2018       | 1.1            | 17/17 |
|                    |                |       |

#### Rédigé par: Julien GRAVOULET

|                                                                                             | N° dossier                                                                                                    | Année                                                                                                    | Type de dossier*                                                                                                    | Intitulé                                                                                                    | Débu                                |
|---------------------------------------------------------------------------------------------|----------------------------------------------------------------------------------------------------|----------------------------------------------------------------------------------------------------|----------------------------------------------------------------------------------------------------|----------------------------------------------------------------------------------------------------|-------------------------------------|
|                                                                                             |                                                                                                    |                                                                                                    |                                                                                                    |                                                                                                    |                                     |
| <u>/</u> ]                                                                                  | -                                                                                                    | -                                                                                                    | 1.000                                                                                                    | Internet Sparts & Marco                                                                                                    |                                     |
| <u>/</u> ]                                                                                  | 10,000,000                                                                                                    |                                                                                                    | To Part and                                                                                                    | New Yorkey of Anthropping                                                                                                    | 1.12                                |
| <u>/</u>                                                                                    | <b>Management</b>                                                                                                    | 100                                                                                                    | in state of                                                                                                    | Deute Déspectue à feire la trapie (DAO) deute insingé e                                                                                                    | 100                                 |
| <u>/</u> ]                                                                                  | <b>CONTRACTOR</b>                                                                                                    | 100                                                                                                    | instant.                                                                                                    | Electrica Delegandage de primeir de formation (EURO)                                                                                                    | 100                                 |
| <u>/</u>                                                                                    | 124404                                                                                                    | 10.1                                                                                                    | individual.                                                                                                    | In highlight to show France Stating your to Statistic dot? Remarks                                                                                                    | 1.0                                 |
| <u>/</u> 1                                                                                  | 1. And a state of the second second s | -                                                                                                    | 10.000                                                                                                    | Relativistics and provide the stage and spage of Partners                                                                                                    | 1.0                                 |
| <u>/</u> 1                                                                                  | 10,000,000                                                                                                    |                                                                                                    | 10000                                                                                                    | Phillip - Incomparing Management Phila                                                                                                    | 10.0                                |
| pð                                                                                          | 10,000,000                                                                                                    | 10.0                                                                                                    | 10000-0-0                                                                                                    | Any support do ungo talan Austra Offician                                                                                                    | 1.1                                 |
| pħ                                                                                          | 10,000,000                                                                                                    | 100                                                                                                    | in the second second                                                                                                    | Economic Research Andread Companying on Personalis Chief Chief Bulgets                                                                                                    | 1.0                                 |
| <u>/</u> 1                                                                                  | 1-2-403707-003                                                                                                    | 100                                                                                                    | individual.                                                                                                    | Energy Devel, Reductored Department on Research Chill Additionals                                                                                                    | 144                                 |
| pā                                                                                          | 1 Automation                                                                                                    | 100                                                                                                    | Colorado en                                                                                                    | Technysites a second streament                                                                                                    | 100                                 |
| <u>/</u> 1                                                                                  | 10,000,000                                                                                                    | 1000                                                                                                    | the state of the                                                                                                    | The Residual Academic Stream and Academic Stream and Academic Stream a |                                     |
| pā                                                                                          | C. Harrison                                                                                                    | 100                                                                                                    | CONTRACT.                                                                                                    | Pertination Landary English                                                                                                    |                                     |
| pī                                                                                          | 10,000,000,000                                                                                                    | 100                                                                                                    | in the second                                                                                                    | Relation to a large Frances                                                                                                    | 1.0                                 |
| P                                                                                           | 10.0000 Page                                                                                                    | 100                                                                                                    | Colorada -                                                                                                    | The definers deviders                                                                                                    | 1.0                                 |
| $\sim$                                                                                      | 10.000 million                                                                                                    |                                                                                                    | Color 10                                                                                                    | Reading on the official data professional the                                                                                                    | 10.0                                |
| 💉 🔎                                                                                         | 10,000,000                                                                                                    |                                                                                                    | Sector 10                                                                                                    | Names and a strategy of the second second seco |                                     |
| ×6                                                                                          | 1284116                                                                                                    | 2018                                                                                                    |                                                                                                    | Participation à un jury d'examen ou de VAE                                                                                                    | 04/06                               |
| ype de dossi<br>- Indi<br>- Coll<br>tat* :<br>- Trar<br>- En a<br>- En c<br>- Rejo<br>- Rég | ier*:<br>viduel: Un dos<br>en cha<br>ectif: Un org<br>au FIF<br>prise e<br>ssmis: Votre o<br>cours: Votre o<br>eté: Votre o<br>eté: Le règl                                                                                                    | sier indiv<br>rge parti<br>anisme d<br>PL pour<br>n charge<br>demande<br>demande<br>demande<br>demande<br>demande | iduel correspond à<br>elle de vos dépens<br>e formation, par co<br>un nombre de stagi<br>du FIF PL.<br>a été transmise au<br>est en attente d'ir<br>a été traitée. Le F<br>a été rejetée.<br>e votre demande es | à une demande de prise en charge que vous avez complétée et adressée au FIF PL afin d'obt<br>es d'une formation répondant aux critères de votre profession.<br>onvention de financement de formation signée avec le FIF PL, demande une prise en charge<br>iaires Professionnels Libéraux auprès desquels il aura dispensé une formation répondant aux<br>FIF PL. Elle n'est plus modifiable.<br>nstruction par la Commission Professionnelle de votre Profession.<br>IF PL attend vos pièces complémentaires pour effectuer le règlement.<br>st effectif.                                                                                                    | enir une<br>de formai<br>critères d |

### <u>Annexes</u>

<

1.14

Tutoriel de l'espace adhérent du FIFPL disponible à l'adresse suivant : <u>https://netopca.fifpl.fr/FIFPL/docs/Support\_ExtranetV4.0.pdf</u>